TO: EPSON 愛用者

FROM: EPSON 客服中心

主題敘述:彩色雷射複合機 Epson AcuLaser CX16NF 列印或影印出現垂直白線或 有部分區塊顏色比較淡的處理方式

步驟1、從印表機的出紙口,向上掀開,打開印表機本體上蓋。

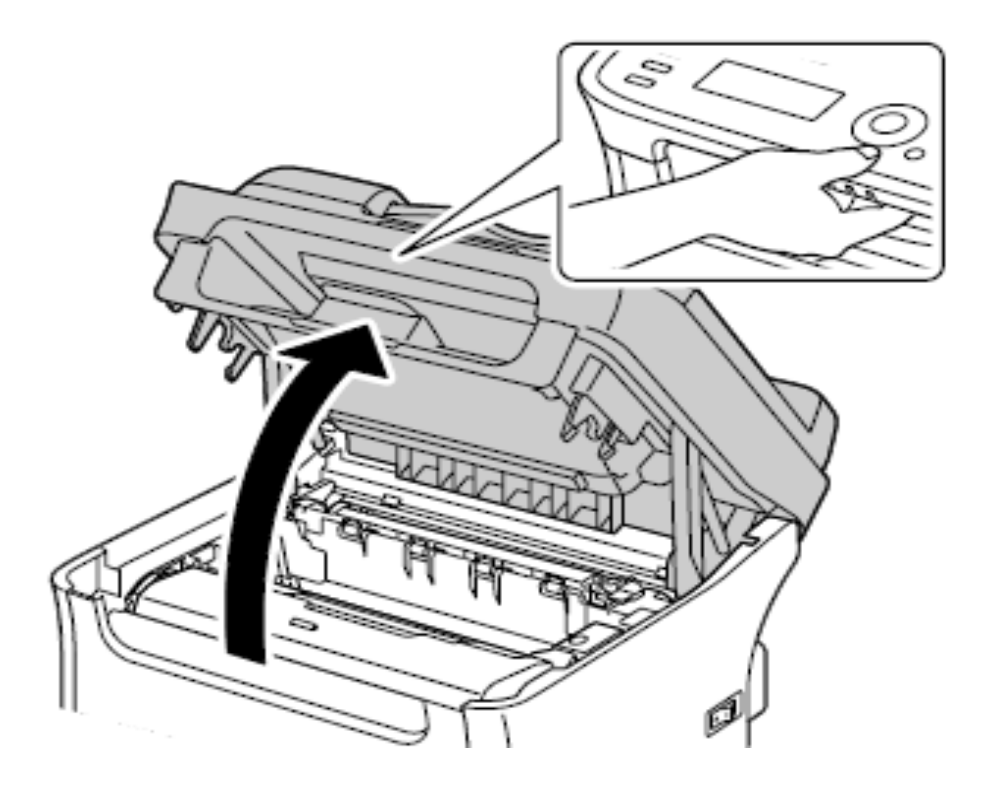

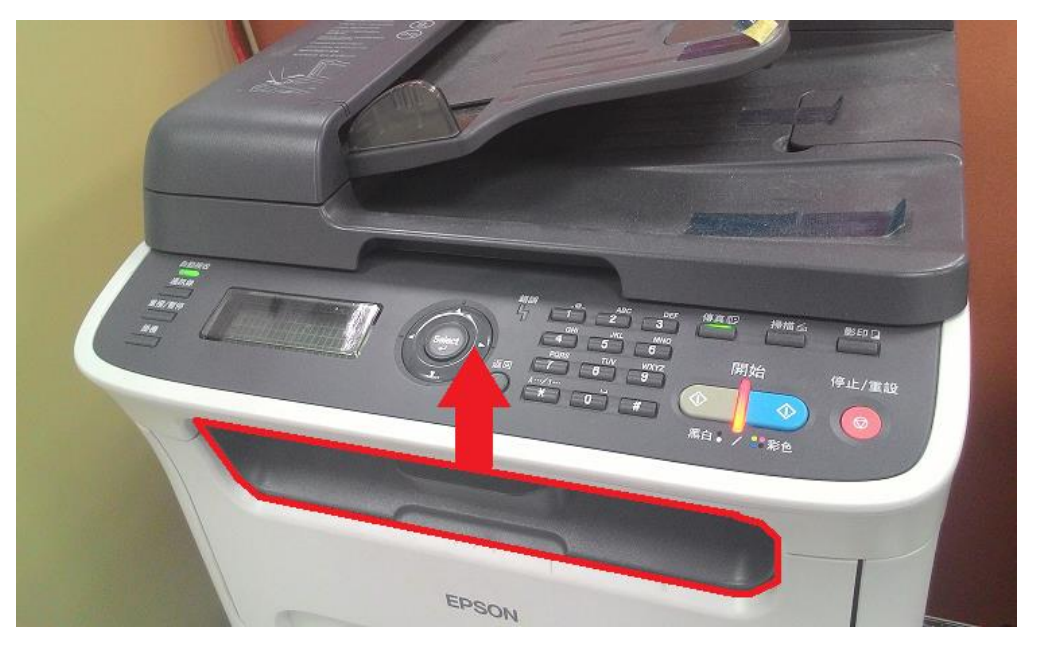

步驟 2、機器內部可以看到前端的感光滾筒及後端的加熱單元,將紅色標註部份的白色提把向上拉起,取出感光滾筒放置一旁。

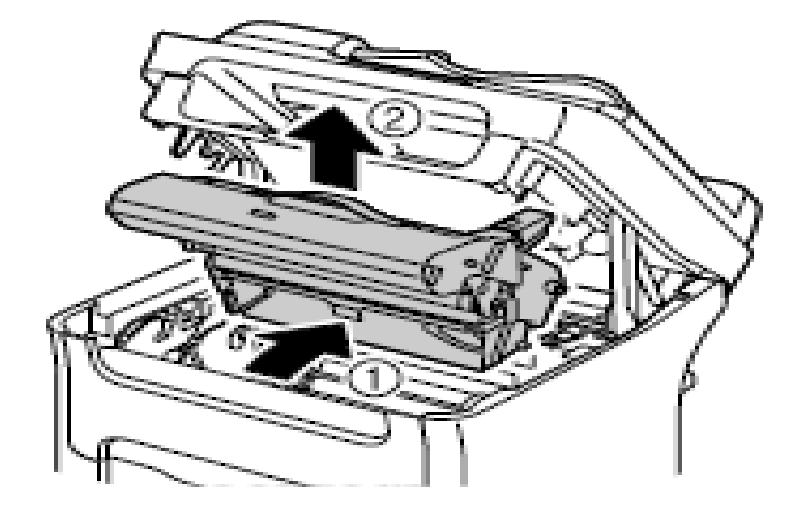

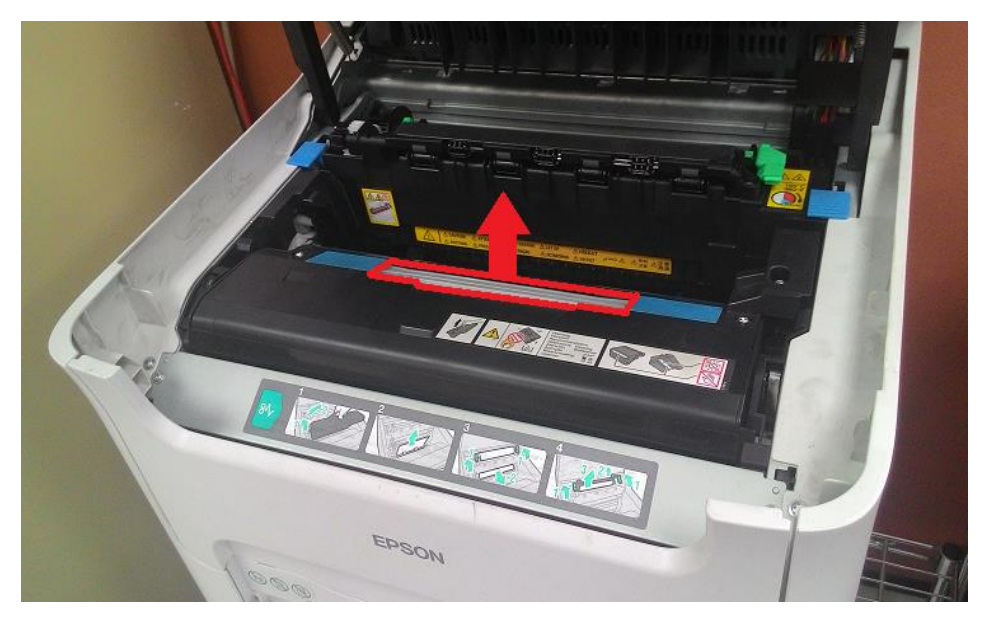

步驟3、從機器內部靠近碳粉匣下方,可看到一塊鐵板,鐵板的左右兩邊有螺絲鎖住的零件中間,即「雷射單元保護玻璃」。

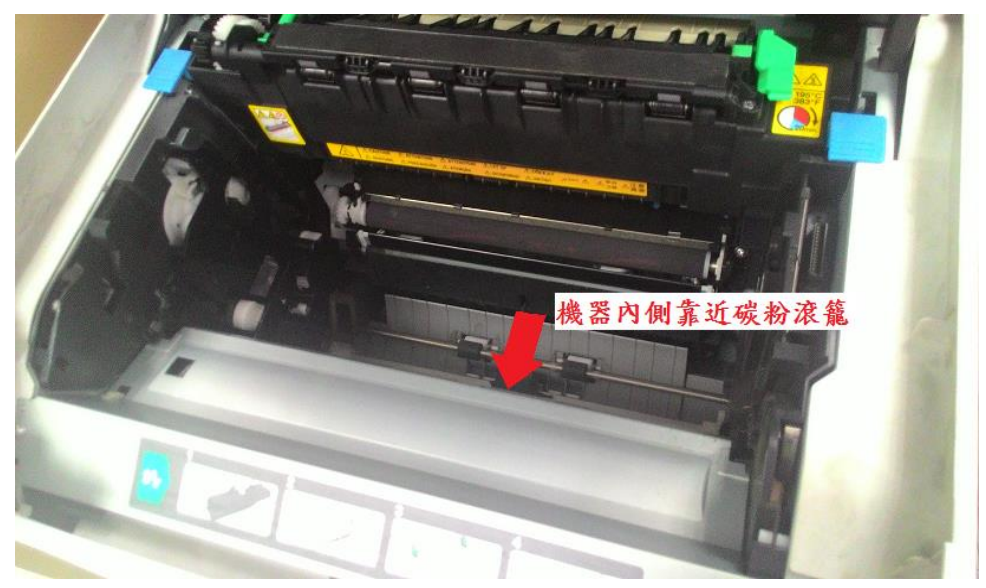

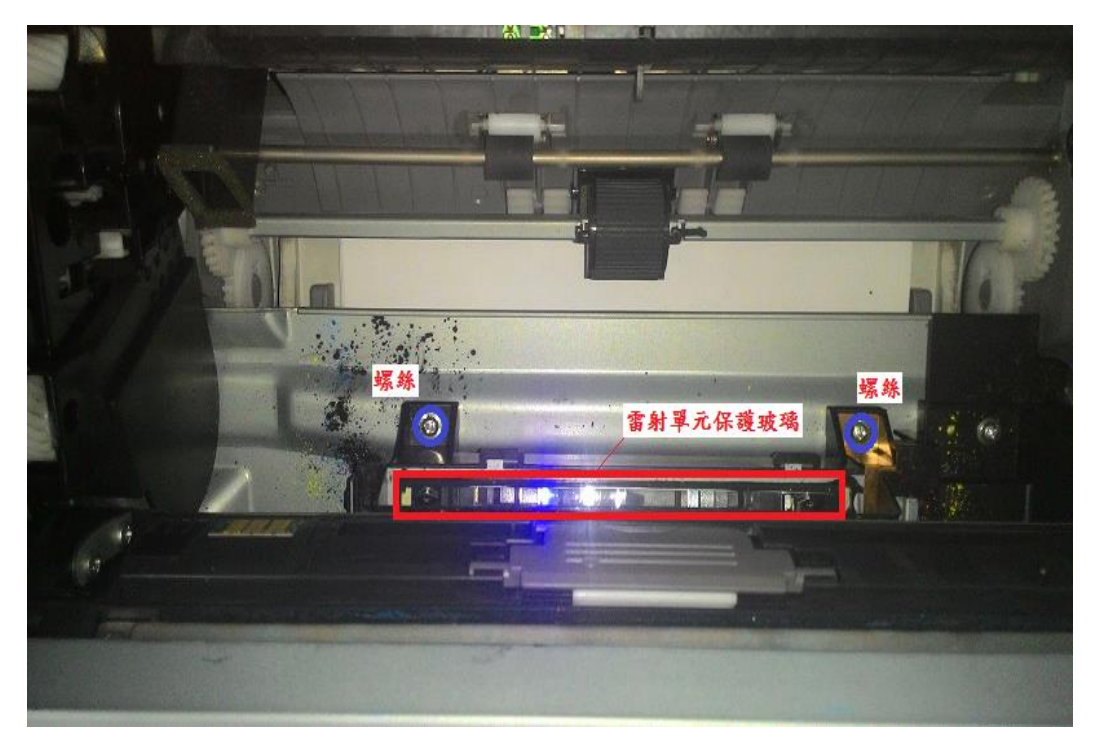

步驟4、用軟布擦拭「雷射單元保護玻璃」,擦拭乾淨後,再將感光滾筒安裝至機器內部。

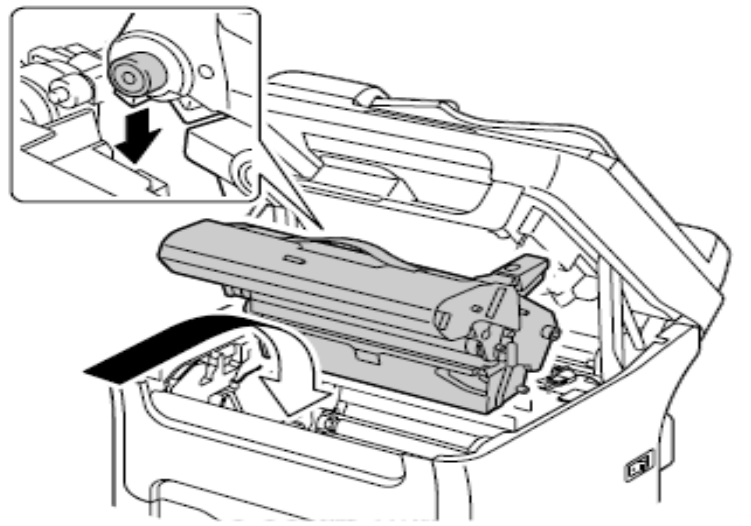

步驟 5、將上蓋闔上後將機器就緒,並且列印測試頁,確認問題是否排除。

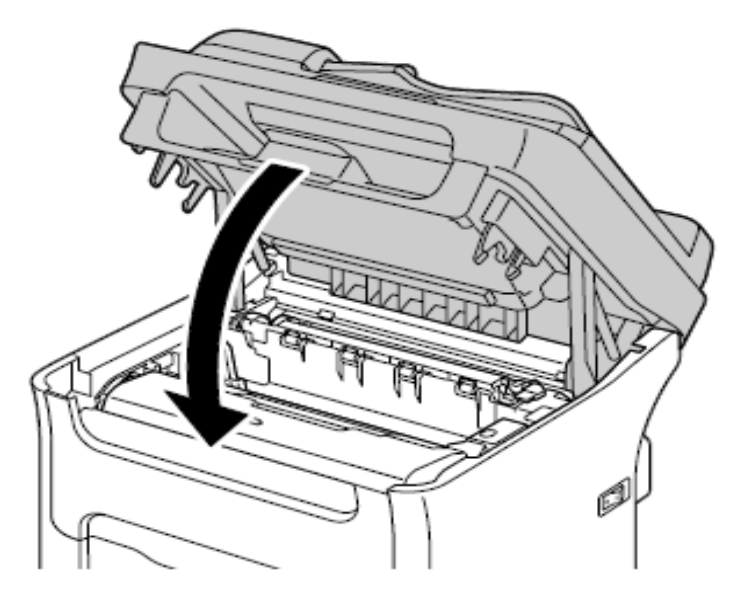